# **Comment opter/réaliser un choix sur mes jours CET ?**

Selon la législation ou les accords régissant votre structure, vous pouvez choisir de maintenir vos jours sur votre CET afin de les utiliser sous forme d'absence, vous faire indemniser ces jours, et peut-être également les transférer sur un compte épargne-retraite.

Comme pour l'alimentation, deux chemins d'accès sont possibles :

- 1. Depuis votre page d'accueil
- 2. Depuis le menu CET

### **Option 1 : Depuis votre page d'accueil**

| CET                        |  |
|----------------------------|--|
| Demande d'ouverture du CET |  |
| Mon solde CET              |  |
| Nouvelle demande CET       |  |

Cliquez sur "Nouvelle demande CET" sur le raccourci CET de votre page d'accueil.

## **Option 2 : Depuis le menu CET**

| OHRIS              | ≡ 🖀 Accueil    | C+ Absences | 🕑 Temps | <b>≓</b> CET | Notes de frais | ,√ Activités | Bulletins | To Entretiens |        |
|--------------------|----------------|-------------|---------|--------------|----------------|--------------|-----------|---------------|--------|
| Duverture          | ≓ CET > Accuel |             |         |              |                |              |           |               |        |
| Accueil            | Votre solde    | CET         |         |              |                |              |           |               |        |
| ✓ Nouvelle demande | Information    | s           |         |              | 0              | jour<br>⋼    | itail O   |               |        |
|                    |                |             |         |              |                |              |           |               |        |
|                    |                |             | Cam     | pagne 2021/  | 2022           |              |           | A pa          | ticipé |

- 1. Cliquez alors sur le module "CET" figurant sur votre bandeau supérieur de menus.
- 2. Cliquez sur "Nouvelle demande".

Le formulaire CET se déroule désormais en plusieurs étapes.

## Cas n° 1 : Je souhaite opter après avoir alimenté

Si vous avez déjà versé des jours de congés sur votre CET, vous accédez directement à l'étape 2 d'option.

| Campagne 2023 En cours                  |          |                                                 |                       |
|-----------------------------------------|----------|-------------------------------------------------|-----------------------|
| Alimentation<br>01/10/2023 - 31/12/2023 |          | 2<br>Choix / Options<br>01/10/2023 - 31/12/2023 | 3<br>Synthèse         |
| Choix / Options                         |          |                                                 |                       |
| Nombre de jours éligibles               | 16 jours |                                                 |                       |
| Maintien / Absences CET                 | 15       |                                                 |                       |
| Paiement / Indemnisation                | 1        |                                                 |                       |
| RAFP                                    | 0        |                                                 |                       |
| Solde CET après option                  | 15 jours |                                                 |                       |
|                                         |          |                                                 | Envoyer en validation |

**1**. Dans la partie Choix/options, renseignez le nombre de jours à maintenir/indemniser/transférer sur un compte épargne-retraite et cliquer sur "**Envoyer en validation**".

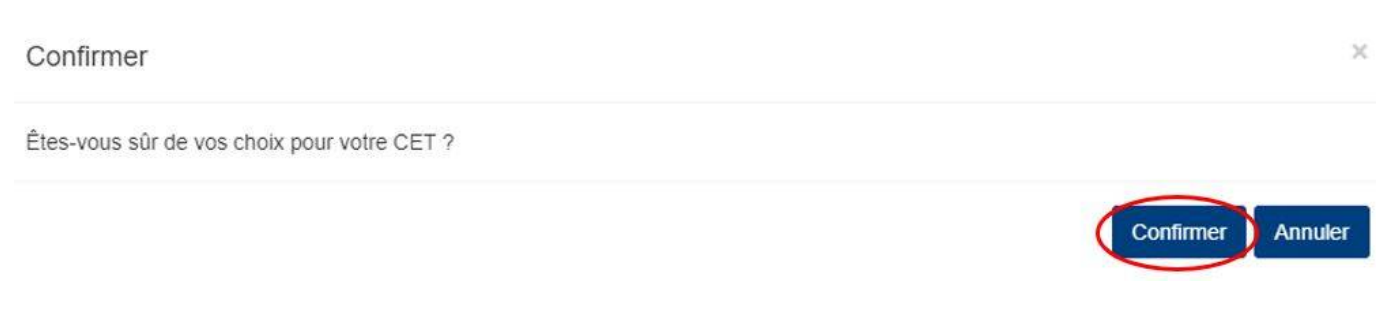

1. Confirmez votre demande en cliquant sur le bouton "Confirmer".

Après avoir confirmé votre choix, vous accédez à l'étape 3 de synthèse :

| 2024/11/03 18:20                                                  | 3/4              | Comment opter/réaliser un choix sur mes jours CET ? |
|-------------------------------------------------------------------|------------------|-----------------------------------------------------|
|                                                                   |                  |                                                     |
| Campagne 2023 En cours                                            |                  |                                                     |
|                                                                   |                  |                                                     |
| Alimentation<br>01/10/2023 - 31/12/2023                           |                  | Choix / Options Synthèse<br>01/10/2023 - 31/12/2023 |
| Alimentation                                                      |                  |                                                     |
| Votre solde CET en début de campagne<br>Régulation de la campagne | 0 jour<br>0 jour |                                                     |
| Je souhaite alimenter                                             | Oui              |                                                     |
| Congés payés 2023                                                 | 5                |                                                     |
| RTT 2023                                                          | 11               |                                                     |
| Solde CET après alimentation                                      | 16               |                                                     |
| Choix / Options                                                   |                  |                                                     |
| Nombre de jours éligibles                                         | 16 jours         |                                                     |
| Maintien                                                          | 15               |                                                     |
| Paiement / Indemnisation                                          | 1                |                                                     |
| RAFP                                                              | 0                |                                                     |
| Solde CET après option                                            | 15 jours         |                                                     |

Cette synthèse reprend les données d'alimentation ainsi que les choix d'option que vous avez effectués.

oHRis vous confirme que votre choix/option CET a bien été prise en compte. Celui-ci est transmis à votre Direction des Ressources Humaines.

#### Cas n° 2 Je souhaite opter sans avoir alimenté

Si vous ne souhaitez pas alimenter votre CET sur l'année en cours, vous pouvez tout de même faire un choix sur les jours disponibles sur votre CET, en fonction des règles établies par votre structure.

| Campagne 2023 En cours                                            |                  |                                            |             |
|-------------------------------------------------------------------|------------------|--------------------------------------------|-------------|
| 1                                                                 |                  | 2                                          |             |
| Alimentation<br>01/10/2023 - 31/12/2023                           |                  | Choix / Options<br>01/10/2023 - 31/12/2023 | Synthèse    |
| Alimentation                                                      |                  |                                            |             |
| Votre solde CET en début de campagne<br>Régulation de la campagne | 0 jour<br>0 jour |                                            |             |
| Je souhaite alimenter                                             | Non Oui          |                                            |             |
|                                                                   |                  |                                            | Enregistrer |

- 1. A l'option "Je souhaite alimenter", cochez "Non" et cliquez sur "Enregistrer".
- **2.** Vous accédez à l'étape 2 d'option.

Suivez les instructions indiquées dans le cas n°1 : Effectuez votre choix et cliquez sur "**Enregistrer**" afin d'accéder à votre synthèse.

From: https://manuel.ohris.info/ - **Documentation oHRis** 

Permanent link: https://manuel.ohris.info/doku.php/module\_cet:comment\_realiser\_un\_choix\_cet

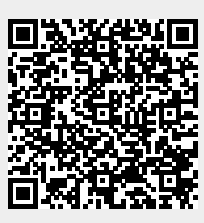

Last update: 2024/02/01 13:58